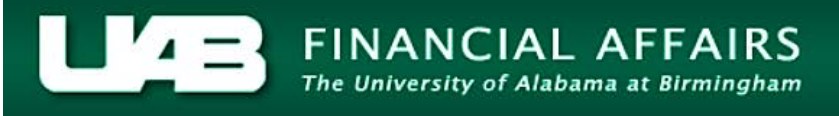

## Payroll Information Extract (PIE) – **HR Deducting Departments** Payroll Data Extract

The **Payroll Data Extract** can be utilized by HR Deducting departments to access detailed payroll information needed pertaining to employee deducting elements. The requestor submits the parameters for the report; the information is extracted and the report is sent in an excel spreadsheet. The requestor receives an email notice once the report is available and accessible via the UAB Report Viewer.

**UAB HR Deducting Responsibility** > Payroll Information Extract (PIE)

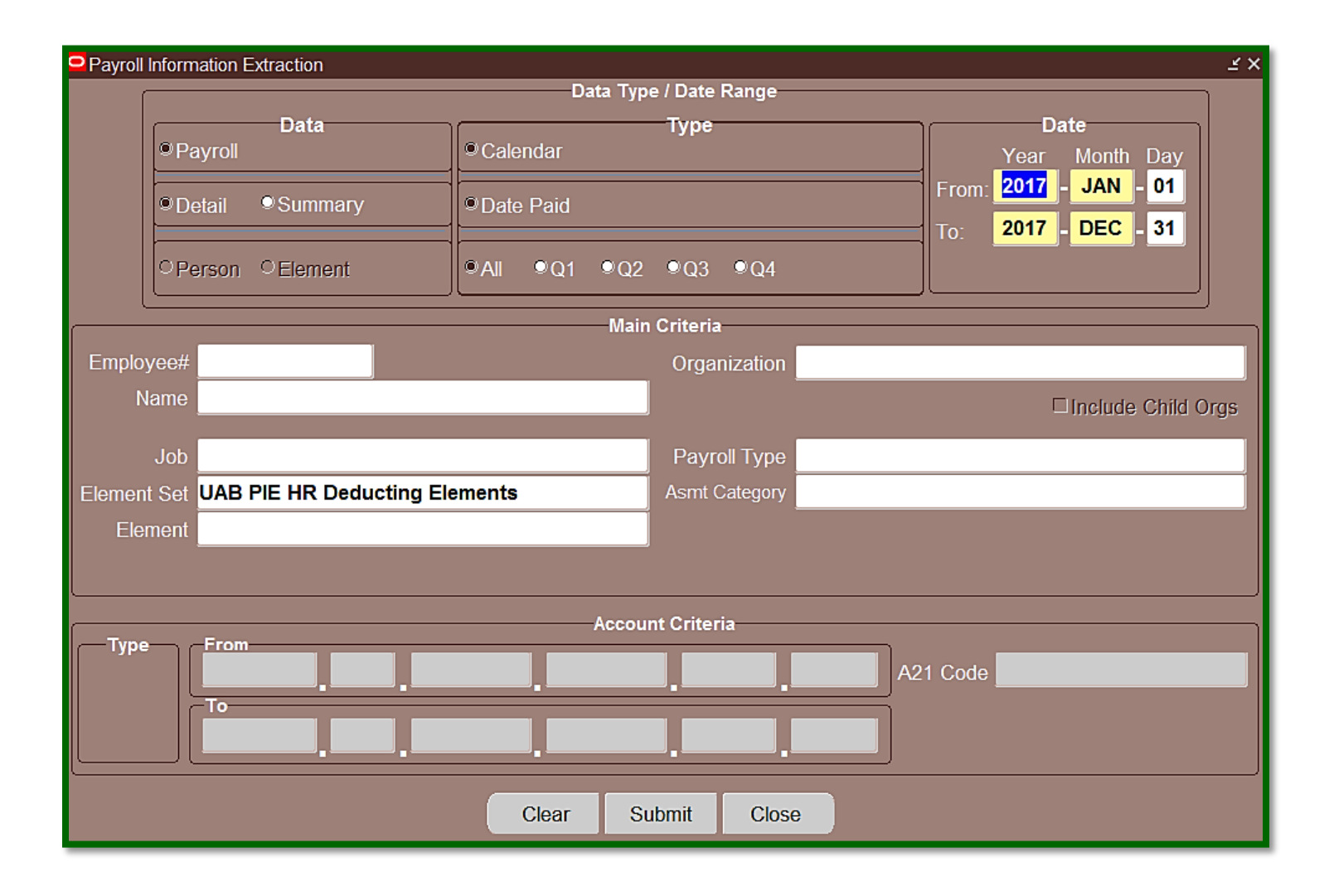

The top portion, **Data Type/Date Range**, of the form is used to establish the type of data and date ranges desired by the requestor.

| Payroll Information Extraction |                        | < ک                    |
|--------------------------------|------------------------|------------------------|
|                                | Data Type / Date Range |                        |
| Payroll                        | Calendar               | Date<br>Year Month Day |
| Detail     Summary             | Date Paid              | To: 2017 - DEC - 31    |
| Person ©Element                | ©A∥ ●Q1 ●Q2 ●Q3 ●Q4    |                        |

In the **Data** field, the requestor may elect to receive *detail* or *summary* information on the report. Select the *radio button* next to the desired criteria. Selecting the **Summary** option activates the **Person** and **Element** buttons.

## Payroll > Detail

|                    |                                 | Detail Extract                                                                                                    |
|--------------------|---------------------------------|----------------------------------------------------------------------------------------------------|
| Data               | Selecting the<br>Payroll/Detail | FULL NAME<br>EMPLOYEE NUMBER<br>BLAZERID                                                                                                    |
| © Detail ● Summary | produce a report<br>with this   | EMAIL ADDRESS<br>ASSIGNMENT NUMBER<br>PRIMARY FLAG<br>EMPLOYMENT CATEGORY                                                                                                    |
| OPerson OElement   | information                     | DATE PAID                                                                                                    |
|                    |                                 | PERIOD NAME<br>PAY PERIOD START DATE<br>PAY PERIOD END DATE<br>ASSIGNMENT ORGANIZATION<br>TIMEKEEPING ORGANIZATION<br>ASG OGG UNIT<br>LOCATION<br>JOB<br>POSITION<br>CLASS CODE<br>ELEMENT NAME |
|                    |                                 | REPORTING NAME<br>ELEMENT CLASSIFICATION<br>PAY VALUE<br>TENURE STATUS<br>TENURE TRACK DATE<br>TENURE AWARD DATE<br>TENURE REVIEW DATE                                                          |

## Payroll > Summary > Person

| Payroll  | Data      |
|----------|-----------|
| ● Detail | © Summary |
| Person   | ♥Element  |

Selecting the Payroll/Summary /Person radio buttons will produce a report with this information

| Person Summary Extract    |    |
|---------------------------|----|
| FULL NAME                 |    |
| EMPLOYEE NUMBER           |    |
| BLAZERID                  |    |
| EMAIL ADDRESS             |    |
| ASSIGNMENT NUMBER         |    |
| PRIMARY FLAG              |    |
| EMPLOYMENT CATEGORY       |    |
| PAYROLL NAME              |    |
|                           |    |
|                           |    |
|                           |    |
|                           |    |
|                           |    |
| ASSIGNMENT ORGANIZATION   | 2  |
|                           |    |
| ASG ORG UNIT              | -  |
| LOCATION                  |    |
| JOB                       |    |
| POSITION                  |    |
| CLASS CODE                |    |
|                           |    |
|                           |    |
|                           |    |
|                           | _  |
| TOTAL BAY VALUE           |    |
| IVIAL PAT VALUE           | -  |
| TENLIRE STATUS            |    |
| TENURE TRACK DATE         |    |
| TENURE AWARD DATE         |    |
| TENLIRE REVIEW DATE       |    |
| SPECIAL TENURE CIRCUMSTAN | ES |
| OF LONG TENONE ON OWNING  | 20 |

#### Payroll > Summary > Element

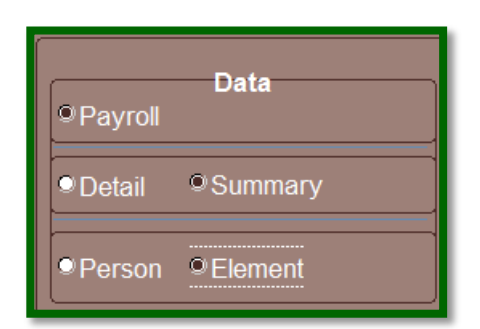

Selecting the Payroll/Summary /Element radio buttons will produce a report with this information Element Summary Extract

| ELEMENT NUMBER         |
|------------------------|
| ELEMENT NAME           |
| REPORTING NAME         |
| ELEMENT CLASSIFICATION |
| EARNINGS TYPE          |
| TOTAL PAY VALUE        |
| ELEMENT COUNT          |
|                        |
|                        |

The requestor must determine the time period to select in the **Type** field. The options are **All** (four quarters per year), **Q1** (1<sup>st</sup> quarter), **Q2** (2<sup>nd</sup> quarter), **Q3** (3<sup>rd</sup> quarter), or **Q4** (4<sup>th</sup> quarter).

|   | © Cale | endar  |     | Туре |     |  |
|---|--------|--------|-----|------|-----|--|
|   | © Date | e Paid |     |      |     |  |
| ļ | ®All   | ₽Q1    | ●Q2 | ●Q3  | ®Q4 |  |

The requestor must also consider the **Type** and **Date** fields collectively. The requestor may retrieve data from any 12-month period. Dependent on the time period selected, the **Date** field will enable the requestor to input the extract parameters.

| Calendar > Date Paid > All               | Type<br><sup>●</sup> Calendar<br><sup>●</sup> Date Paid<br><sup>●</sup> All ●Q1 ●Q2 ●Q3 ●Q4 | Date<br>Year Month Day<br>From: 2017 - JAN - 01<br>To: 2017 - DEC - 31 |
|------------------------------------------|---------------------------------------------------------------------------------------------|------------------------------------------------------------------------|
| Calendar > Date Paid > Q1,<br>Q2, Q3, Q4 | Type<br><sup>©</sup> Calendar<br><sup>©</sup> Date Paid<br>●All ●Q1 <u>©Q2</u> ●Q3 ●Q4      | Date<br>Year Month Day<br>From: 2017 - APR - 01<br>To: 2017 - JUN - 30 |

The requestor may utilize parameters in the **Main Criteria** portion to specify **who** and the **type** of data to be included on the report. A single parameter or a combination of parameters can be selected to define the contents of the report.

| Main Criteria |                                                                |
|---------------|----------------------------------------------------------------|
| Organization  |                                                                |
|               | □Include Child Orgs                                            |
| Payroll Type  |                                                                |
| Asmt Category |                                                                |
|               |                                                                |
|               |                                                                |
|               | Main Criteria<br>Organization<br>Payroll Type<br>Asmt Category |

To select an individual by employee number, type in the individuals' 7- digit employee number in the **Employee#** parameter field and press the **Tab** key on the keyboard. The employee's name will populate in the field.

|             | M                             | ain Criteria  |                      |
|-------------|-------------------------------|---------------|----------------------|
| Employee#   | 1004026                       | Organization  |                      |
| Name        | Vaughan, Carrie McGlone       |               | □ Include Child Orgs |
| Job         |                               | Payroll Type  |                      |
| Element Set | UAB PIE HR Deducting Elements | Asmt Category |                      |
| Element     |                               |               |                      |
|             |                               |               |                      |

To select an individual by name, type the individuals' name *(Last Name, First Name)* or type a partial value including the *percent sign (%)* directly in the Name parameter field and press the *Tab* key on the keyboard. A listing of available names will appear. Select the appropriate person then select OK.

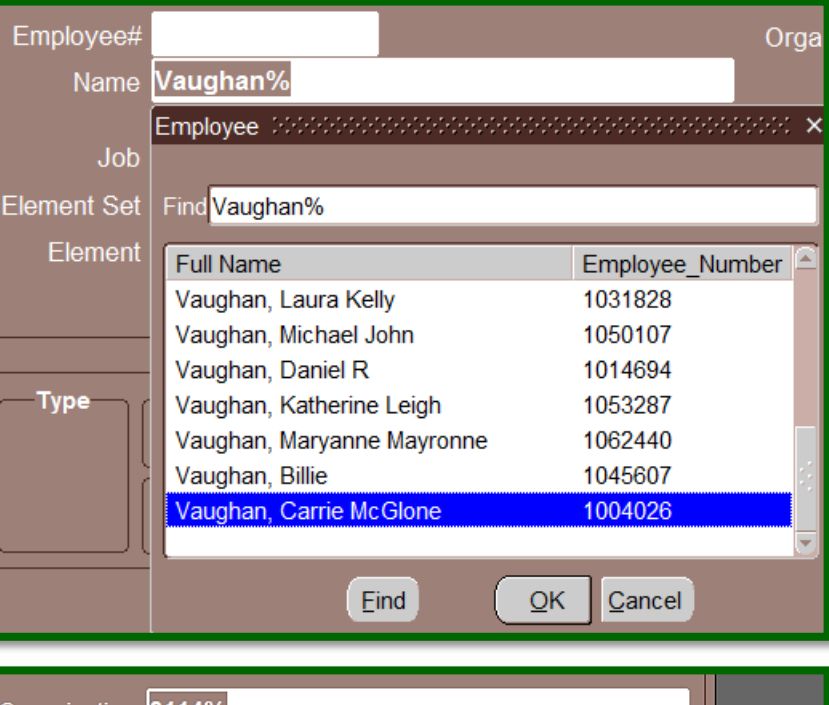

Extract criteria may also be filtered by organization code.

To select an organization the requestor may use partial values (i.e. letters or numbers) and the **percent sign (%)**. Select the correct organization then select **OK**.

Leaving the Organization parameter field blank will extract information for <u>all</u> organization codes. The HR Deducting Responsibility is not restricted based upon HR Organizational hierarchy.

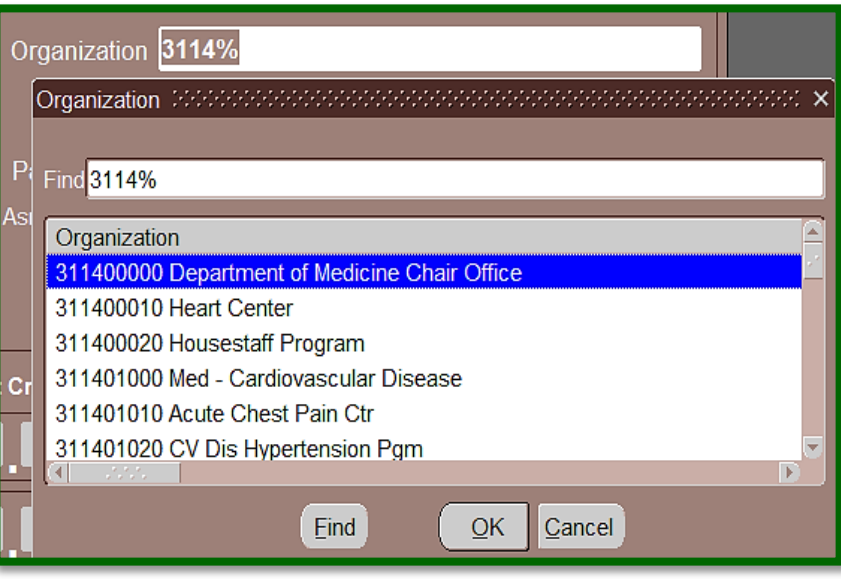

# Payroll Information Extract (PIE) – **HR Deducting Departments** Payroll Data Extract

If the Organization parameter field is populated, the user has the option of choosing to include all Child Orgs.

In the example above, the organization **311400000 Department of Medicine Chair Office** would have multiple child orgs under their organizational hierarchy. Rather than having to run multiple separate

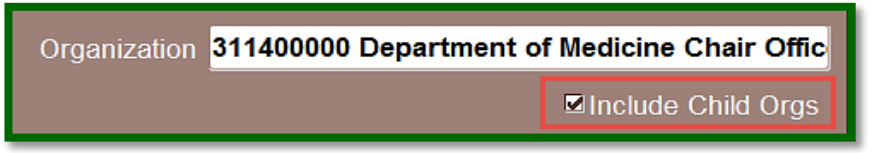

reports, the user would only have to run one report if they mark the checkbox to Include Child Orgs.

To use the **Job** parameter field as a query option, enter the job code and/or job name or use the **percent (%) sign** and any applicable numbers or letters and press **Tab** key. All available listings will appear. Select the appropriate job then select **OK**.

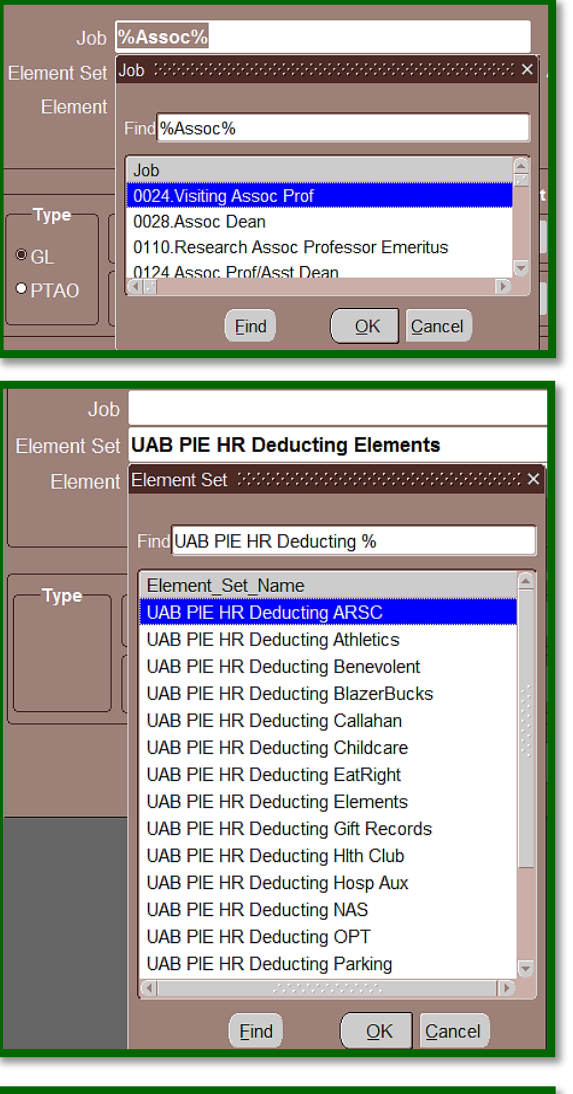

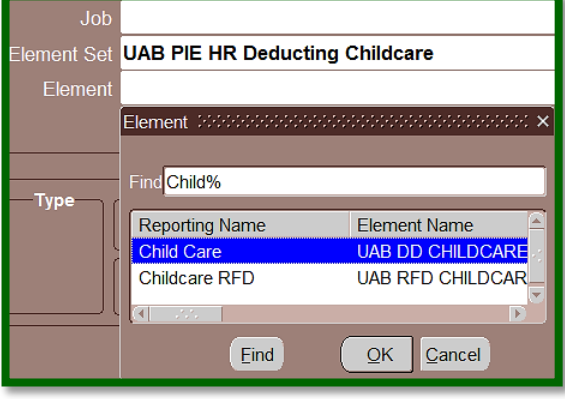

Data may also be filtered according to the *Element Set*. The default, **UAB PIE HR Deducting**, includes all deducting elements.

To further define the element set, select the *LOV* and a listing of element categories will appear. Select the *element set name* then select **OK**.

Using the **Element** parameter enables the requestor to view the specific elements that are associated with an **Element Set**. Select the *LOV* and all elements pertaining to the defined element set will appear. Select a specific *element* then select **OK**.

**Type** parameter. Place the cursor in the field and the *LOV* activates. Click the *LOV* and all applicable payroll types will appear. Select the correct payroll type and select **OK**.

Use the **Assignment Category (Asmt Category)** parameter to limit report information to a specific employment category. Place the cursor in the field and the *LOV* activates. Click the *LOV* and all applicable employment categories will appear. Select the correct category and select **OK**.

When using multiple parameters to limit report content, it is important to remember the extract reads each parameter as an "**AND**" statement. All parameters must be "**TRUE**" for the information to display on the report.

After entering the necessary parameters, click **Submit**.

The **Note box** will inform the requestor that the report will be available upon completion in the **UAB Report Viewer**.

A *request id number* will also be included should the requester experience any problems accessing the extract.

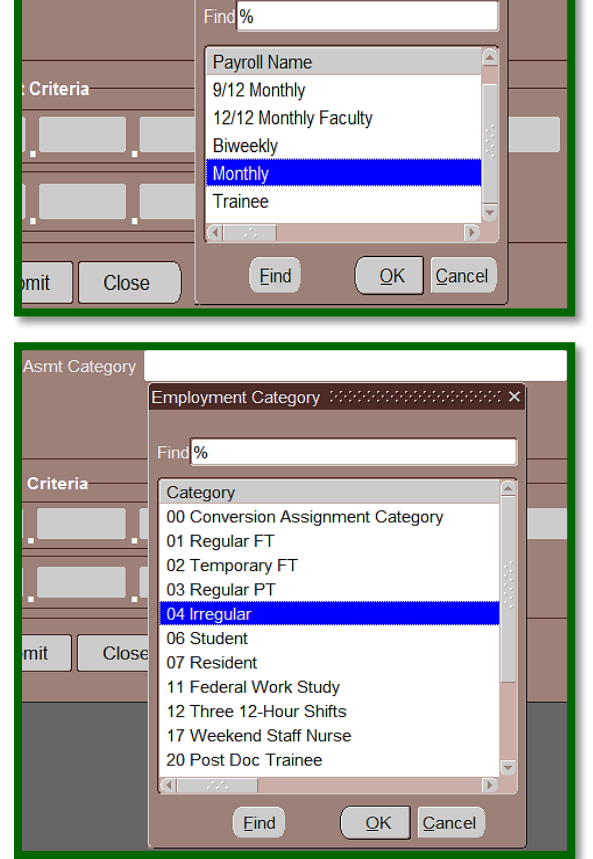

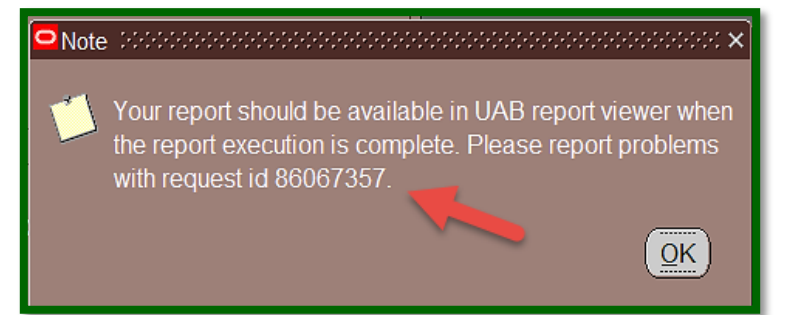

Submit

Close

Clear

# Payroll Information Extract (PIE) – **HR Deducting Departments** Payroll Data Extract

The requestor will receive an email with instructions to access the report.

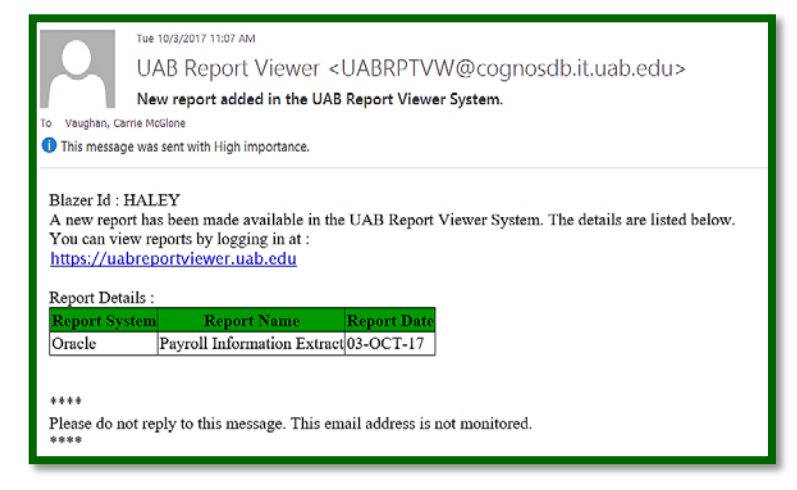

To access the report, the user must login to the **UAB Report Viewer**. The user may utilize the hyperlink provided in the email notification, or login by navigating to the Administrative Systems website at <u>http://uab.edu/adminsys/</u> and clicking on the **UAB Report Viewer** button.

The PIE report may be accessed by clicking on the hyperlink under the **Report Name** column. A window similar to the one below will appear, select **Save As**.

|                                                                                                  | UAB Re                                                      | eport Viewer                                                        |                            |   |                   |                         |                |       |      |        | U          |
|--------------------------------------------------------------------------------------------------|-------------------------------------------------------------|---------------------------------------------------------------------|----------------------------|---|-------------------|-------------------------|----------------|-------|------|--------|------------|
| Carrie Husginan<br>Budget and Payroll<br>Sign Out<br>Quick Searches<br>ORAQLE<br>TODAY'S REPORTS | System<br>Report Name<br>- Date From<br>Reports Filtered To | Select Item<br>09/02/2017 Date To<br>(mm/dd/vyyy)<br>: Last 31 Days | 10/03/2017<br>(mm/dd/yyyy) | > |                   | Sub System<br>View Type | DEFAULT        |       |      | 2<br>2 | Clear Find |
| Last. 7 Days REPORTS<br>Last. 31 Days REPORTS<br>ALL REPORTS                                     | 1 records found                                             |                                                                     | REPORTNAME -               | * | <b>4 4 1</b> of 1 | ▶ ₩<br>REPOR            | FRUN DA TE 📥 🔻 | MORE  | HIDE | MARKED | SHARED     |
| Navigation Links                                                                                 | Oracle Pay                                                  | roll Information Extract                                            |                            |   | <b># 4</b> 1 of 1 | 0/3/2017 11:05<br>► ₩   | 49 AM          | Click |      |        | 8          |

The **Save As** window will open with the File Name of *payroll\_information\_extract\_id number*. The file will save as a Microsoft Excel Worksheet. The requestor should select the *appropriate file location*.

| Internet Explorer X                                                      |
|--------------------------------------------------------------------------|
| What do you want to do with<br>payroll_information_extract_86067357.xls? |
| Size: 33.4 KB<br>From: uabreportviewerqa.ad.uab.edu                      |
| ightarrow Open<br>The file won't be saved automatically.                 |
| $\rightarrow$ Save                                                       |
| $\rightarrow$ Save as                                                    |
| Cancel                                                                   |

| Once the location has been selected, click Sav |
|------------------------------------------------|
|------------------------------------------------|

| 🧔 Save As                                        |                               |                    |                    |          |                |        | х |
|--------------------------------------------------|-------------------------------|--------------------|--------------------|----------|----------------|--------|---|
| ← → × ↑ 🚡 > This                                 | PC > Desktop                  |                    |                    | ~ U      | Search Desktop |        | P |
| Organize • New folder                            |                               |                    |                    |          |                | ≣≕ •   | 0 |
| Effort Reporting ^                               | Name                          | Date modified      | Туре               | Size     |                |        |   |
| Payroll Informati     Run Reports                | KPassALLCourseCatalog         | 7/13/2017 12:32 PM | Microsoft Excel 97 | 1,023 KB |                |        |   |
| S This PC     Desktop                            |                               |                    |                    |          |                |        |   |
| <ul> <li>Documents</li> <li>Downloads</li> </ul> |                               |                    |                    |          |                |        |   |
| > 🚺 Music<br>> 🚡 Pictures                        |                               |                    |                    |          |                |        |   |
| > 🦉 Videos<br>> 🐛 Windows (C:)                   |                               |                    |                    |          |                |        |   |
| > 👽 FA (\\UABFILE.AL<br>> 👽 Home (\\UABFIL       |                               |                    |                    |          |                |        |   |
| > 😪 HRM-AdminSyst                                |                               |                    |                    |          |                |        |   |
| 🔪 📫 Motorofe 🛛 🗸 🗸                               |                               |                    |                    |          |                |        |   |
| File name: payrol                                | Linformation_extract_86067357 |                    |                    |          |                |        | ~ |
| Save as type: Micros                             | oft Excel 97-2003 Worksheet   |                    |                    |          |                |        | ~ |
| ∧ Hide Folders                                   |                               |                    |                    |          | Save           | Cancel |   |

The *Download Status Box* will appear indicating that the download has completed. Select **Open**. The spreadsheet will launch.

| The payroll_information_extract_86067357.xls download has completed. | Open | • | Open folder | View downloads | <b>x</b> |
|----------------------------------------------------------------------|------|---|-------------|----------------|----------|

#### Sample PIE Report

| File Home Insert Page Layout Formulas Data Rev                                                                                                    | riew View ACROBAT Q Tell me what you want to do                                                                                                    | Vaughan, Carrie McGlone 🛛 & Share                                                 |  |  |  |  |
|----------------------------------------------------------------------------------------------------|----------------------------------------------------------------------------------------------------|-----------------------------------------------------------------------------------|--|--|--|--|
| $\begin{array}{c c} & & & & & \\ & & & & \\ & & & \\ & & \\ & &$ | Image: System     General     Image: System     Normal     Bad       Image: System     Image: System     System     Conditional Format as formating - Table - Table - Ta | Good<br>Chrcck Cell v<br>v                                                        |  |  |  |  |
| Clipboard 5 Font 5                                                                                                    | Alignment 5 Number 5 Styles                                                                                                    | Cells Editing                                                                     |  |  |  |  |
|                                                                                                    |                                                                                                    |                                                                                   |  |  |  |  |
| G14 • : $\times \checkmark f_x$                                                                                                    |                                                                                                    |                                                                                   |  |  |  |  |
| A B C D E F                                                                                                    | G H I J K L M N O P                                                                                                    | Q R S T U V W                                                                     |  |  |  |  |
| 1 Submission Parameters: OAQA DETAIL - Payroll; Organization: 31                                                                                                    | 11400000 Department of Medicine Chair Office; Org Type: All; Element Set: UAB PIE HR Deducting Elements;                                                                                                    | Payroll Type: Biweekly; From Date Paid: 01-JUL-17; To Date Paid: 30-SEP-17; Inclu |  |  |  |  |
| 2 FULL_NAN EMPLOYEE BLAZERID EMAIL_AD ASSIGNME PRIMARY                                                                                                    | _EMPLOYM PAYROLL_DATE_PAIL DATE_EAR PERIOD_N PAY_PERIC PAY_PERIC ASSIGNME TIMEKEEP ASG_OR                                                                                                    | G_LOCATION JOB POSITION CLASS_CO ELEMENT_REPORTIN ELEMENT_P#                      |  |  |  |  |
| 3 Example, C 1315243 EXONE workflow( 1315243 Y                                                                                                    | 01 Regular Biweekly 14-Jul-17 8-Jul-17 14 2017 Bi 25-Jun-17 8-Jul-17 311402200 Med - Her Univ                                                                                                    | Bham Mai AC100N1./31140220(AC100N1 UAB DD BF Ben Fund D                           |  |  |  |  |
| 4 Example, C 1315243 EXONE workflow( 1315243 Y                                                                                                    | 01 Regular Biweekly 14-Jul-17 8-Jul-17 14 2017 Bi 25-Jun-17 8-Jul-17 311402200 Med - Her Univ                                                                                                    | Bham Mai AC100N1./ 31140220( AC100N1 UAB DD P/ *Parking D                         |  |  |  |  |
| 5 Example, 1 1372833 EXTHREE workflow( 1372833 Y                                                                                                    | 01 Regular Biweekly 14-Jul-17 8-Jul-17 14 2017 Bi 25-Jun-17 8-Jul-17 311402600 Med - Nej Univ                                                                                                    | Bham Mai RL121N0.F 31140260( RL121N0 UAB DD H( Hospital A D                       |  |  |  |  |
| 6 Example, F 1351134 EXFOUR workflow( 1351134 Y                                                                                                    | 01 Regular Biweekly 14-Jul-17 8-Jul-17 14 2017 Bi 25-Jun-17 8-Jul-17 311402400 Med - Infe Univ                                                                                                    | Bham Mai RL121N0.F 31140240( RL121N0 UAB DD BF Ben Fund D                         |  |  |  |  |
| 7 Example, F 1382879 EXFOUR workflow( 1382879 Y                                                                                                    | 01 Regular Biweekly 14-Jul-17 8-Jul-17 14 2017 Bi 25-Jun-17 8-Jul-17 311402400 Med - Infe Univ                                                                                                    | Bham Mai AA309N1. 31140240( AA309N1 UAB DD BI Ben Fund D                          |  |  |  |  |
| 8 Example, F 1382879 EXFOUR workflow( 1382879 Y                                                                                                    | 01 Regular Biweekly 14-Jul-17 8-Jul-17 14 2017 Bi 25-Jun-17 8-Jul-17 311402400 Med - Inf( Univ                                                                                                    | Bham Mai AA309N1. 31140240(AA309N1 UAB DD P/ *Parking D                           |  |  |  |  |

### **Return to Top**